Last Updated 08/18/21 Last Reviewed 5/24/2022

LOCKNEED MARTIN

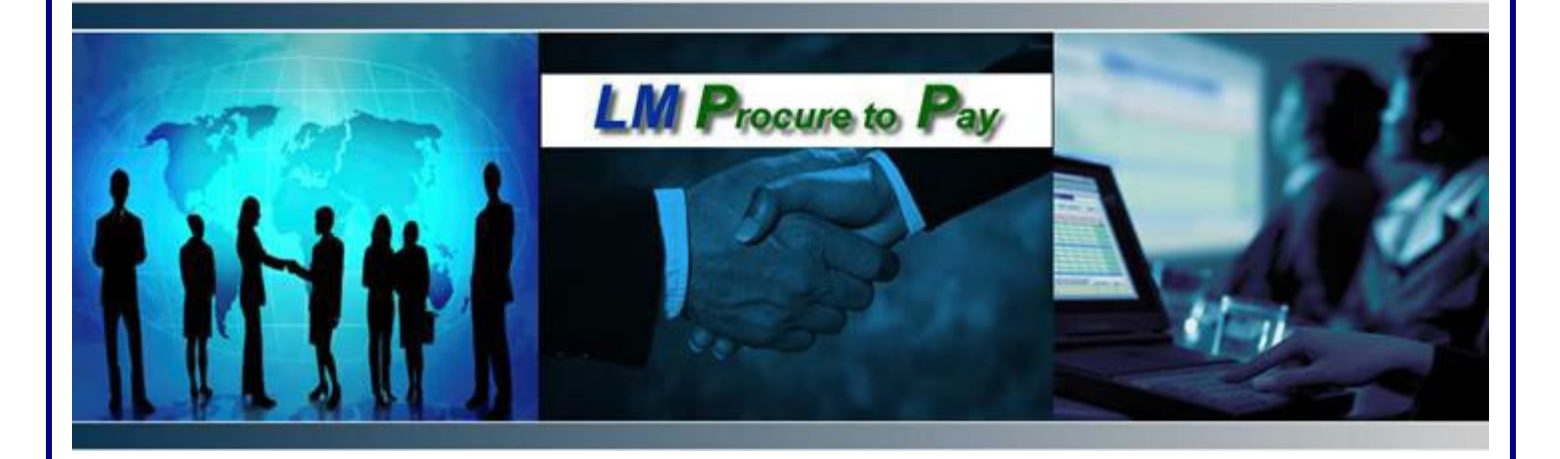

# **LM Procure to Pay** Quick Reference Guide For Suppliers

Locating the status of an Invoice in LM eInvoicing

### Procedure

This quick reference guide navigates through the process of locating the status of an invoice within the LM eInvoicing Application.

| my EXOSTAR                                                                                                    |                                                           |                                                  | APPLICATIONS CUSTOMERS INDUS | TRIES REGISTER SUPPORT                                     |
|----------------------------------------------------------------------------------------------------|-----------------------------------------------------------|--------------------------------------------------|------------------------------|------------------------------------------------------------|
| 5 0 7 4 9 5 0<br>4 9 5 7 6 4 9<br>5 0 7 4 9 5 9<br>5 0 7 4 9 5 9                                                                                                    | W Search<br>BROWSE BY: Applications                       | That can we help you find?<br>Customers Industry | MDA Pilot                    |                                                            |
| tre here to help!<br>otar is designed to devate your customer support experience<br>is our estimive ibrary of online support. Find weld<br>biosa down Experts yourders and express in our step-by-step<br>ison, videos, downloadable guide, admin resources,<br>phice, and FAQ.<br><u>pred Content</u> | Self-Help Instructions                                    | Parameter & Uner ID<br>Base                      | Application Access           | News & Announcements Release Notes - PIM MAG Release Notes |
| cyPho Overview<br>A. Pide Horgman Overview<br>ess - MDA Pide Horgman<br>taged Access Gatening (MAG) Overview<br>G Videos                                                                                                    | Citedentialing<br>MACINATization<br>Contact Support Onlin | Posfile Lipdates                                 | Parchaves. & Reyment         |                                                            |

| Step | Action                                                                                                    |
|------|----------------------------------------------------------------------------------------------------|
| 1.   | Log into Exostar using Internet Explorer at <u>https://my.exostar.com/</u><br>When the screen above appears, click on the <b>MAG LOGIN</b> link at the<br>top right of the page |

| Log in                                                                 | runyanp_7209                                           |
|------------------------------------------------------------------------|--------------------------------------------------------|
| Email/User ID                                                          | Enter Your Password                                    |
|                                                                        | Password 🔍                                             |
| Login Using Company Credential (EAG)  Login Using Badge or Certificate | This is your Exostar account password                  |
|                                                                        | Use a different email/user ID NEXT<br>Forgot password? |
| Don't have an account? <u>Register</u>                                 |                                                        |
|                                                                        |                                                        |

| Step | Action                                                                                                    |
|------|----------------------------------------------------------------------------------------------------|
| 2.   | Enter your User ID and click Next<br>Enter your Password and click Next                                                            |
|      | *For issues logging in or help with user ID/Password, contact Exostar support at: <u>https://my.exostar.com/display/TE/Support</u> |

| Applications                                                            |                                              |                                      |  |       |
|-------------------------------------------------------------------------|----------------------------------------------|--------------------------------------|--|-------|
| , applications                                                          |                                              |                                      |  | <br>≣ |
| My Applications Request                                                 | t Applications                               |                                      |  |       |
| Lockheed Martin                                                         | Lockheed Martin                              | Exostar LLC                          |  |       |
| Lockheed Martin Li<br>Procure to Pay Service Al<br>Status: Q Active Sta | M elnvoicing<br>pplication<br>atus: 📀 Active | ForumPass 7 - US<br>Status:  Pending |  |       |
| Launch                                                                  | Launch                                       | Pending Approval                     |  |       |
| Details 🗸                                                               | Details 🗸                                    | Details 🗸                            |  |       |

| Step | Action                                                  |
|------|---------------------------------------------------------|
| 3.   | Click the Launch button under LM eInvoicing Application |

| Two-Step Verification     |      | Two-Step Verificati              | on                      |
|---------------------------|------|----------------------------------|-------------------------|
| Send a code to your phone |      | A verification code has b        | een sent to your phone. |
| Number ending in          | •    | Enter code                       |                         |
| Send text                 |      | Enter the code sent to your phon | e                       |
| O Send voice message      |      | Resend verification code         | CANCEL                  |
| CANCEL                    | SEND |                                  |                         |
|                           |      |                                  |                         |
|                           |      |                                  |                         |

| Step | Action                                                                                                    |
|------|----------------------------------------------------------------------------------------------------|
| 4.   | Authenticate using a One-Time-Password (OTP). <b>Select Phone</b> from the drop down and click <b>Send</b> . Enter Verification Code sent to your phone and click on <b>Next</b> . |

| LOCKHEED MARTIN<br>Powered by Direct Commerce       | Vendor Processor Wed, 18 Aug 05:52 PM PDT | # Home<br>Search Invoices        | Settings                         |
|-----------------------------------------------------|-------------------------------------------|----------------------------------|----------------------------------|
| My Docs                                             | Activity Center                           | System Alerts                    | Edit Company Contacts            |
| Messages                                            | List open purchase orders (161)           |                                  | View DCI Terms and<br>Conditions |
| Inbox                                               | Upload invoice file                       |                                  |                                  |
| Invoices                                            | List unread messages 3                    |                                  |                                  |
| View All<br>Draft                                   | List draft invoices                       |                                  |                                  |
| Received                                            | Paid invoices report                      |                                  | + View All                       |
| Pending<br>Rejected<br>Paid                         | Awaiting Payment invoices report          |                                  |                                  |
|                                                     | Pending invoices report                   |                                  |                                  |
| POs<br>View All                                     | Draft Tickets                             |                                  |                                  |
|                                                     | Ask the Help Desk                         |                                  |                                  |
| Open                                                |                                           |                                  |                                  |
| Depieted                                            | Help Video                                |                                  |                                  |
| Remittance                                          | How to create an Invoice                  | How to send a message            |                                  |
| 1 010                                               | How to create a PO                        | What to do with rejected invoice |                                  |
| View Tickets & Help<br>Documentation                | How to do something                       | Go to Help Contents for more     |                                  |
| Pending Tickets<br>My Tickets<br>Help Documentation | Getting Started                           |                                  |                                  |
| Help Documentation                                  |                                           |                                  |                                  |

| Step | Action                                                                                           |
|------|--------------------------------------------------------------------------------------------------|
| 5.   | First time users will be asked to update User Information                                        |
| 6.   | Click <b>Settings</b> > <b>Edit Your Settings</b> . Update name, email address and phone number. |

| LOCKHEED MARTIN<br>owered by Direct Commerce                                                 | Vendor Processor Wed, 18 Aug 05:52 PM PDT | # Home     Settings     Help     Logout       Search     Invoices     Doc # |
|----------------------------------------------------------------------------------------------|-------------------------------------------|-----------------------------------------------------------------------------|
| My Docs                                                                                      | Activity Center                           | System Alerts                                                               |
| Messages                                                                                     | List open purchase orders (161)           |                                                                             |
| Inbox                                                                                        | Upload invoice file                       |                                                                             |
| Invoices<br>View All<br>Draft<br>Received<br>Awaiting Payment<br>Pending<br>Rejected<br>Paid | List unread messages 3                    |                                                                             |
|                                                                                              | List draft invoices                       |                                                                             |
|                                                                                              | Paid invoices report                      | + View All                                                                  |
|                                                                                              | Awaiting Payment invoices report          |                                                                             |
|                                                                                              | Pending invoices report                   |                                                                             |
|                                                                                              | Draft Tickets                             |                                                                             |
| POs<br>View All<br>Open<br>Depleted                                                          | Ask the Help Desk                         |                                                                             |

| Step | Action                                                                                                    |
|------|----------------------------------------------------------------------------------------------------|
| 7.   | <ul> <li>To locate the status of an invoice:</li> <li>You can search using the various statuses under Invoices located on the left-hand side of the screen.</li> <li>If you know the Invoice number, you can also use the Search at the top of the page. Type the Invoice number in the Doc# field, change the drop down to "Invoice" and click Go.</li> <li>You can also search for invoices under a Purchase Order by changing the drop-down search to PO and entering the PO number. This will display all invoices under that Purchase Order.</li> </ul> |

| LOCKHEED MARTIN<br>owered by Direct Commerce                                                                                                    | 6                           |                        |            |    | Search Inv | oices       | ✓ Doc # | 1703-MS00042 |
|----------------------------------------------------------------------------------------------------|-----------------------------|------------------------|------------|----|------------|-------------|---------|--------------|
| My Docs                                                                                                    | Invoices (c                 | :ount : 1)             |            |    |            |             |         |              |
| Messages<br>Inbox                                                                                                    | Search Results :            | 1 [Total = 4,961.21 US | D ]        |    |            |             |         | Modify Sea   |
| View Tickets & Holp                                                                                                    | Invoice#                    | Vendor                 | PO#        | CR | Date (Inv) | Date (Paid) | Status  | Amount       |
| Vew Increase Interp<br>Documentation<br>Pending Tickets<br>My Tickets<br>Draft Tickets<br>Help Documentation<br>- Create New<br>- Draft List<br>- Open List | 1703-MS00042<br>Download Da | ta                     | 4102461777 |    | 01/22/2017 | 02/22/2017  | Paid    | 4,961.21 USD |

| Step | Action                                                                                        |
|------|-----------------------------------------------------------------------------------------------|
| 8.   | Once you locate the invoice, click on the <b>Invoice Number</b> to get to the invoice details |

| ockheed Martin invoice appr<br>artin Buyer for this PO. | oval required for payment. For approv | val status or to resolve an approval issue, p | lease contact your Lockheed   |
|---------------------------------------------------------|---------------------------------------|-----------------------------------------------|-------------------------------|
| Pending invoice                                         |                                       |                                               |                               |
|                                                         |                                       |                                               | G Help                        |
| Status: Pending - Waiting                               | for Approval                          | Remit To                                      |                               |
| O Number                                                | 906905S                               |                                               |                               |
| urrency                                                 | USD                                   |                                               |                               |
| redit Memo                                              | No                                    |                                               |                               |
| voice Date                                              | 2012-12-20                            |                                               |                               |
| ource                                                   | DCI                                   | If the remit to address listed above is       | incorrect, please review your |
| MC Docno                                                | 0000000911545                         | Martin Buyer                                  | Tor contact your Lockneed     |
| Line Item Detail                                        |                                       |                                               |                               |
| Line                                                    | Tax Rate                              | Value                                         | ତ୍ / ପ୍                       |
| 0002                                                    | 0.000 %                               | 10,000.00                                     | Q                             |
|                                                         |                                       |                                               |                               |

| Step | Action                                                                                                    |
|------|----------------------------------------------------------------------------------------------------|
| 9.   | <ul> <li>The invoice status displays at the top of the invoice</li> <li>Pending Invoices will give a pending reason and corrective action required to clear the issue.</li> </ul> |

| Invoice Number INV                                                                                  | /OICEI07919                              |                                                                                                    |                                  |                                                 |  |
|----------------------------------------------------------------------------------------------------|------------------------------------------|----------------------------------------------------------------------------------------------------|----------------------------------|-------------------------------------------------|--|
| Status: Paid                                                                                        |                                          | Remit To                                                                                                    |                                  |                                                 |  |
| PO Number                                                                                           | 4104526728                               |                                                                                                    |                                  |                                                 |  |
| Currency                                                                                            | USD                                      |                                                                                                    |                                  |                                                 |  |
| Credit Memo                                                                                         | No                                       |                                                                                                    |                                  |                                                 |  |
| Invoice Date                                                                                        | 2020-06-30                               |                                                                                                    |                                  |                                                 |  |
| Due Date                                                                                            | 2020-09-15                               | If the remit to address listed above is incorrect, please review your vendor profile in http://myexostar.com or contact your Lockheed Martin Buyer |                                  |                                                 |  |
| Source                                                                                              | DCI                                      |                                                                                                    |                                  |                                                 |  |
|                                                                                                    | 00000040504070                           |                                                                                                    |                                  |                                                 |  |
| LMC Docno                                                                                           | 0000010501679                            |                                                                                                    |                                  |                                                 |  |
| Related Documen                                                                                     | 0000010501679<br>ts                      |                                                                                                    |                                  |                                                 |  |
| Related Documen                                                                                     | ts<br>Type                               | Date                                                                                                    |                                  | Amount                                          |  |
| Related Documen Document # 4104526728                                                               | ts Type Purchase Order                   | <b>Date</b>                                                                                                    | 0-04-21                          | <b>Amount</b><br>USD 63,224.27                  |  |
| LMC Documen Related Documen Document # 4104526728 2002182159                                        | ts Type Purchase Order Payment           | <b>Date</b> 202 202                                                                                                    | 0-04-21<br>0-12-02               | Amount<br>USD 63,224.27<br>USD 33,789.95        |  |
| LMC Documen<br>Related Documen<br>Document #<br>4104526728<br>2002182159<br>Attachments             | ts Type Purchase Order Payment           | <b>Date</b> 202 202                                                                                                    | 0-04-21<br>0-12-02               | Amount<br>USD 63,224.27<br>USD 33,789.95        |  |
| EMC Documen<br>Related Documen<br>Document #<br>4104526728<br>2002182159<br>Attachments<br>Doc Name | ts Type Purchase Order Payment Posted By | Date           202           202           File Size                                                                                               | 0-04-21<br>0-12-02<br>Time Stamp | <b>Amount</b><br>USD 63,224.27<br>USD 33,789.95 |  |

| Step | Action                                                                                                    |
|------|----------------------------------------------------------------------------------------------------|
| 9a.  | <ul> <li>The invoice status displays at the top of the invoice</li> <li>Paid Invoices will show payment details by clicking into the Payment Document number located under Related Documents.</li> </ul> |

| Status: Paid                                      |                                       |                                             |                                     | Remit                        | То                                     |                                         |
|---------------------------------------------------|---------------------------------------|---------------------------------------------|-------------------------------------|------------------------------|----------------------------------------|-----------------------------------------|
| Total Payment Amount USD 33,789.95                |                                       |                                             |                                     |                              |                                        |                                         |
| Payment Date                                      | 2020-12-0                             | )2                                          |                                     |                              |                                        |                                         |
| Fotal Invoices Paid                               | 3                                     |                                             |                                     |                              |                                        |                                         |
| Payment Type                                      | ACH Dave                              |                                             |                                     |                              |                                        |                                         |
| -, ,,                                             | AGRIPAYI                              | ments                                       |                                     |                              |                                        |                                         |
| Paid Invoices                                     | PO Number                             | Invoice Amount                              | Discount Amount                     | Tax Paid                     | Withholding Amount                     | Net Amoun                               |
| Paid Invoices Invoice Number 108211               | PO Number<br>4103873764               | Invoice Amount<br>\$24,604.95               | Discount Amount<br>\$0.00           | <b>Tax Paid</b><br>\$0.00    | Withholding Amount                     | Net Amount<br>\$24,604.99               |
| Paid Invoices Invoice Number 108211 INVOICE107917 | PO Number<br>4103873764<br>4104526728 | Invoice Amount<br>\$24,604.95<br>\$6,200.00 | Discount Amount<br>\$0.00<br>\$0.00 | Tax Paid<br>\$0.00<br>\$0.00 | Withholding Amount<br>\$0.00<br>\$0.00 | Net Amount<br>\$24,604.99<br>\$6,200.00 |

| Step | Action                                                                                 |
|------|----------------------------------------------------------------------------------------|
| 10.  | Inside the Payment document, information on the specifics of the payment are provided. |

| LOCKHEED MARTIN         | Vendor Processor Wed, 18 Aug 06:11 PM PDT | off Home O Settings O Help → Logout<br>Search Invoices V Doc # |
|-------------------------|-------------------------------------------|----------------------------------------------------------------|
| My Docs                 | E Activity Center                         | System Alerts                                                  |
| Messages                | List open purchase orders (161)           |                                                                |
| Inbox                   | Upload invoice file                       |                                                                |
| Invoices                | List unread messages 3                    |                                                                |
| View All<br>Draft       | List draft invoices                       |                                                                |
| Received                | Paid invoices report                      | + View All                                                     |
| Pending Payment         | Awaiting Payment invoices report          |                                                                |
| Rejected                | Pending invoices report                   |                                                                |
| e conte                 | Draft Tickets                             |                                                                |
| POs<br>View All<br>Open | Ask the Help Desk                         |                                                                |
| Depleted                | Help Video                                |                                                                |

| Step | Action                                                                                                    |
|------|----------------------------------------------------------------------------------------------------|
| 11.  | <ul> <li>Invoice Status can also be seen by using the Paid, Awaiting Payment and Pending Invoices Reports located from the home page:</li> <li>The Paid Invoices report will contain invoices with status "Paid" and will provide paid invoice data for the past 30 days, based on the Paid date</li> <li>The Pending Invoices report will contain invoices with status "Pending" and "Received"</li> <li>The Awaiting Payment Invoices report will contain invoices with statuses of "Awaiting Payment"</li> <li>*Note: these reports can be downloaded into Excel by clicking the Download Data button</li> </ul> |

#### Helpful Tips and Frequently Asked Questions

#### Why hasn't my invoice status changed?

Current invoice status is updated overnight. For example, if you submit an invoice in the morning, the status will not change from "received" until the next business day.

## I submitted an invoice on Friday at 6pm EST; why is the received date reflecting the following Monday?

Invoices submitted after 3 pm EST will not be picked up until the following business day. If submitted on Friday after 3pm the invoice will not show as received until the following Monday.

#### What if my invoice gets rejected via the LM eInvoicing Application?

If you have questions about why an invoice was rejected, create a ticket via the ticketing tool to the LMP2P Help Desk asking for the reason. The help desk will get back to you within 24 business hours of your request. Some typical reasons why your invoice might be rejected include:

- Supplier submitted the wrong invoice amount.
- Lockheed Martin considers the invoice a duplicate of an invoice previously submitted

#### If you can't locate your Purchase Order within the LM eInvoicing Application:

Check to make sure that your user id is associated to the same vendor number that your Purchase Order has been issued to

You can see what vendor number you are logged into by clicking on the Home Tab in LMP2P. Your vendor number and vendor name will be listed in the center of the page (LMxxxxxx)

### Help Documentation can be located under View Tickets and Help Documentation or under the "Ask the Help Desk" link.

Narrow your Help Search by category Create a ticket that will route to the LMP2P Help Desk a

Create a ticket that will route to the LMP2P Help Desk and be answered within 24 business hours

#### What is the ticketing tool (Ask the Help Desk) and why do I want to use it?

• The ticketing tool is an easy way to get quick answers to your questions. There are multiple FAQ's and Help Documents posted in the eInvoicing Application. If the help documents do not answer your question, you can create a ticket that is routed to the LMP2P Help Desk. It is the fastest way for you to get a response from Lockheed Martin. However, you need to make sure you have completed your contact information under Settings.

### An Invoice in a "Draft" Status has not been submitted to LMCO for payment and is not visible to Accounts Payable.

To submit: click on "Draft" under Invoices and then click on submit from within the invoice.

| My Docs                              |
|--------------------------------------|
| Messages                             |
| Inbox                                |
| Invoices                             |
| View All                             |
| Draft                                |
| Received                             |
| Awaiting Payment                     |
| Pending                              |
| Rejected                             |
| Paid                                 |
| POs                                  |
| View All                             |
| Open                                 |
| Depleted                             |
| Remittance                           |
| Paid                                 |
| View Tickets & Help<br>Documentation |
| Pending Tickets                      |
| My Tickets                           |
| Help Documentation                   |

#### What is the process for generating Evaluated Receipt Settlement (ERS) Invoice numbers?

• ERS Invoice numbers are systematically generated upon receipt of goods/materials and will not match your company's invoice number. ERS Invoice numbers are typically 10 digits and start with a 52 (i.e.: 52xxxxxx). Payment details are available within the LM eInvoicing Application. You can search for payment details by entering the Lockheed Martin generated invoice number (52xxxxxx) in the quick search or by searching by the Purchase Order (PO) number. *Note: when searching by PO, if no invoices appear and material has been shipped*,

Note: when searching by PO, if no invoices appear and material has been shipped, please contact your LM buyer and provide them with Proof of Delivery (POD).

More FAQ's: LM eInvoicing Supplier Frequently Asked Questions LM eInvoicing FAQs

LM Accounts Payable Frequently Asked Questions LM Accounts Payable FAQs